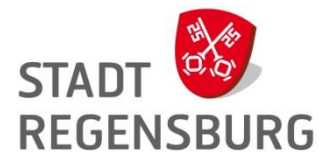

## Schulen Passwort Reset

Anleitung zum Dienst "Schulen Passwort Reset"

## Frage:

Kann ein Lehrer das Kennwort für eine Schülerkennung selbst zurücksetzen?

## Antwort:

Ja, dies ist über den Dienst "Schulen Passwort Reset" möglich. Sie benötigt dazu nur einen PC im Schulnetz (Verwaltung oder pädagogischer Bereich) und einen Internet Explorer ab Version 11.

## Wie geht's:

Schritt 1: Mit dem Internet Explorer die Webseite https://passwort.schulen.rgbg/passwordreset aufrufen und auf "Helpdesk/Lehrer" klicken

| https://passwort.schulen.rgbg/passwordreset |                                                                        |
|---------------------------------------------|------------------------------------------------------------------------|
|                                             |                                                                        |
|                                             |                                                                        |
|                                             |                                                                        |
|                                             |                                                                        |
|                                             | Zugriff nur für Helpdesk und Lehrkräfte! Unberechtigte Zugriffe werden |
|                                             | (Anmeldung mit nachname.vorname@schulen.regensburg.de)                 |
|                                             | Heindeskill abrer                                                      |
|                                             | периезитенен                                                           |
|                                             |                                                                        |

Abb. 1: Passwort Reset Webseite

Helpdesk/Lehrer

Schritt 2: Es folgt ein Fenster mit einer Anmeldemaske (Abb. 2) Hier die Schulkennung eingeben (Beispiel: nachname.vorname@schulen.regensburg.de) und anschließend auf "Weiter" klicken.

| Bitte Benutzerdaten ei | ngeben um Kennwörter zurückzusetzen. |
|------------------------|--------------------------------------|
| Benutzer:              |                                      |
| nachname.vorname@      | @schulen.regensburg.de               |
| Passwort:              |                                      |
| •••••                  |                                      |
| Select Domain:         |                                      |
| schulen.rgbg           |                                      |
|                        | Weiter                               |
|                        |                                      |

Abb. 2: Anmeldemaske

**Schritt 3:** Im folgenden Fenster (Abb. 3) muss die Kennung des Schülers angegeben werden, dessen Kennwort zurückgesetzt werden soll. Gelegentlich wird schon bei der Eingabe des Namens eine Liste von Kennungen angezeigt (siehe Abb. 3 links)

Das neue Kennwort muss zweimal eingegeben werden. Wenn die Kennwörter übereinstimmen wird der Hinweis *Match* angezeigt.

Durch Klick auf das "Auge-Symbol" kann das Kennwort zur Kontrolle angezeigt werden. Zum Bestätigen auf "**Weiter**" klicken.

Darüber hinaus muss der Haken bei *Ask user to change password at next login* gesetzt werden. Damit wird der Schüler bei der nächsten Anmeldung aufgefordert sein Kennwort neu zu vergeben. (siehe Abb. 3 rechts)

| Helpdesk/Lehrer                                                                                                    | Helpdesk/Lehrer                                                                                                    |
|----------------------------------------------------------------------------------------------------|----------------------------------------------------------------------------------------------------|
| Bitte Benutzernamen angeben, dessen Kennwort zurückgesetzt<br>werden soll. (Wichtig: ohne @schulen.regensburg.de)<br>Benutzer:<br>Nac                                                                | Bitte Benutzernamen angeben, dessen Kennwort zurückgesetzt<br>werden soll. (Wichtig: ohne @schulen.regensburg.de)<br>Benutzer:<br>Nachname.V.1 |
| Menacher.Elias, Menacher.Elias<br>Anacker.Lena, Anacker.Lena<br>Krizanac.Tea1, Krizanac.Tea1<br>Bunyarak.Chanachai, Bunyarak.Chanachai<br>Krizanac.Tea, Krizanac.Tea<br>Banach.Daniel, Banach.Daniel | New password:<br>Helpdesk123                                                                                                    |
| Tuncer.Naciye, Tuncer.Naciye<br>Cabanas.Ignacio, Cabanas.Ignacio<br>Brkanac.Valentina, Brkanac.Valentina<br>Nachname.Vorname, Nachname.V.1                                                           | Ashuser to change password at next login                                                                                                    |
| Abbrechen                                                                                                    | Abbrechen                                                                                                    |

Abb. 3: Maske zum Kennwort Reset

**Schritt 4:** Es erscheint eine Bestätigung, dass das Kennwort zurückgesetzt wurde. Nach einem Klick auf "**Fertigstellen**" landet man wieder in der Startmaske. Der Schüler kann sich anschließend mit dem neu vergebenen Kennwort anmelden.

Er wird dann dazu aufgefordert selbst wieder ein neues Kennwort zu vergeben.

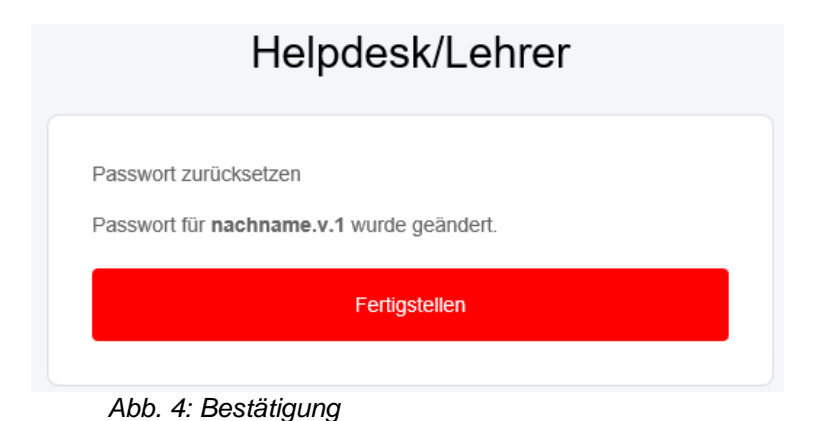

Hinweis zur Software: Bei dieser Software handelt es sich um ein Produkt eines englischsprachigen Herstellers. Die Oberfläche lässt sich nur in sehr begrenztem Umfang für die deutsche Sprache anpassen. Deshalb sind einige Feldüberschriften und Meldungen in englischer Sprache. Wir bitten dies zu entschuldigen.